### MyNETGEAR での有償ライセンス登録方法

#### 事前に、MyNETGEAR への製品登録が済んでいる事を前提としています。

1. <u>https://my.netgear.com/</u> にアクセスします。

MyNETGEAR に登録した情報でログインします。

| SUPPORT                            | DOWNLOADS | MyNETGEAR         | COMMUNITY |  |  |
|------------------------------------|-----------|-------------------|-----------|--|--|
| MyNETGEAR                          |           |                   |           |  |  |
| 製品登録                               | MyNE      | MyNETGEARへログイン    |           |  |  |
| サポートを受けるために、あなたのNETGEAR製品を登録してください | Email     | Emailアドレス         |           |  |  |
| » 電話サポート                           | suppor    | t@netgear.jp      |           |  |  |
| » 最新ノフトウェア(ファームウェア)情報              | パスワー      | F                 |           |  |  |
|                                    | 1(20-     | ●●●●              | <u>~</u>  |  |  |
|                                    | D.5.4     | T CIGA WC/J I     |           |  |  |
| 今ずぐ登録・                             | ц94.      |                   |           |  |  |
|                                    | Is my pro | duct under warran | ity?      |  |  |

2. 画面右側の「有償サポートの契約をする」をクリックします。

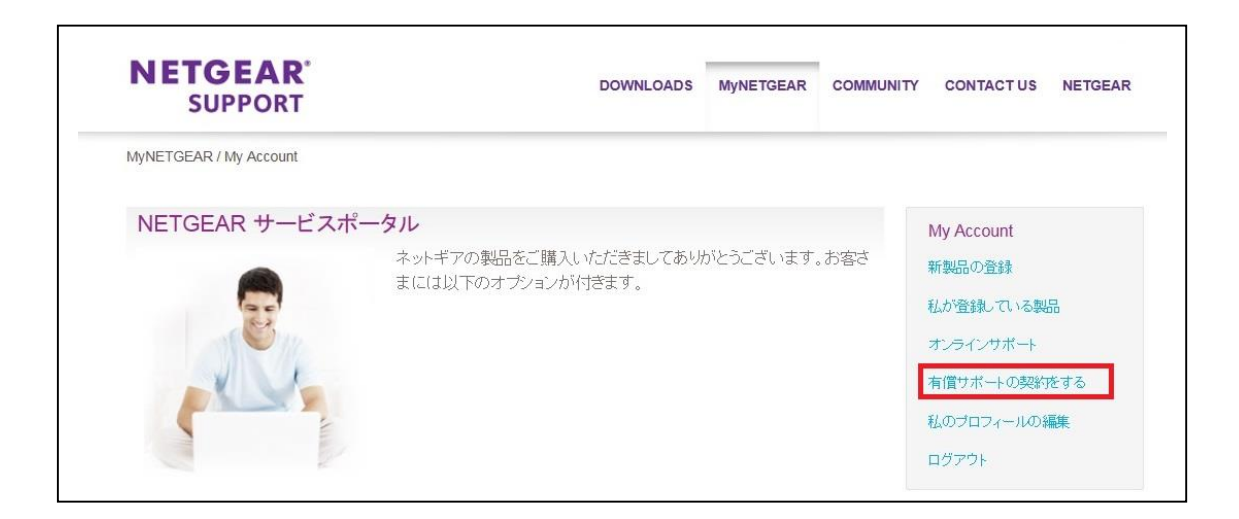

3. 有償登録したい製品のシリアルナンバーを選択します。

[次へ]を押して進みます。

Г

| SUPPORT                                                                                                    | DOWNLOADS                                         | MyNETGEAR                   | COMMUNITY | CONTACT US                                                                         | NETGEAR        |
|----------------------------------------------------------------------------------------------------|---------------------------------------------------|-----------------------------|-----------|------------------------------------------------------------------------------------|----------------|
| NETGEAR / Activate Service Contract                                                                                                    |                                                   |                             |           |                                                                                    |                |
| 有償サポートの契約をする<br>契約を有効にしたい製品を選択していただき、「次へ」のボタンを<br>製品:<br>③S752TP -1234567890ABC<br>製品がリストに表示されない場合、製品 登録を先に行う必要があります。<br>・<br>製品登録を終了した後、サポートカードを有効にするために再度この<br>次へ>  ・ | ・クリックしてください。<br>新しく <b>製品を登録する</b><br>ページより登録を行って | コ <b>よ、ここをクリック</b><br>びこさい。 | ってくだき     | My Account<br>新製品の登録<br>私が登録している製<br>オンラインサポート<br>有償サポートの契約<br>私のプロフィールの約<br>ログアウト | 品<br>をする<br>編集 |

4. ライセンスキーを入力します。

| NETGEAR<br>SUPPORT                                                                                                    | DOWNLOADS | MyNETGEAR             | COMMUN |
|----------------------------------------------------------------------------------------------------|-----------|-----------------------|--------|
| MyNETGEAR / Activate Service Contract                                                                                       |           |                       |        |
| 有償サポートの契約をする                                                                                                    |           |                       |        |
| サポートカードこの製品にあなたのサポートカードを付けます。                                                                                               | ****      |                       |        |
| サポートカード:この製品にあなたのサポートカードを付けます。<br>サポートカードを購入した場合は、サービスを有効にするためにキー<br>Key<br>11111111 - 22222222 - 333333333 - 44444444      | ーを下記に入力   | してください。               |        |
| サポートカード:この製品にあなたのサポートカードを付けます。<br>サポートカードを購入した場合は、サービスを有効にするためにキー<br>Key<br>[1111111] * [22222222] * [33333333] * [44444444 | 一を下記に入力   | し <i>てくださ</i> い。<br>・ |        |

※以下のような画面が出た時は、

入力されたライセンスキーが正常ではない(入力間違い)場合と、 正常だが過去に登録した情報の場合があり、この画面では判断出来ません。 再度、入力したライセンスキーが正しいものであるかご確認下さい。

それでもエラーが出力される場合、入力した情報と共にサポートにご連絡下さい。 <u>http://www.netgear.jp/supportInfo/Contact/</u>よりお問い合わせ下さい。 問い合わせの際には、以下の情報もご提供下さい。

・ライセンスを入力する対象の製品型番、シリアル番号

・ライセンス入力時のスクリーンショット(手順4の画面)

・エラーが出力された画面のスクリーンショット(下記の画面)

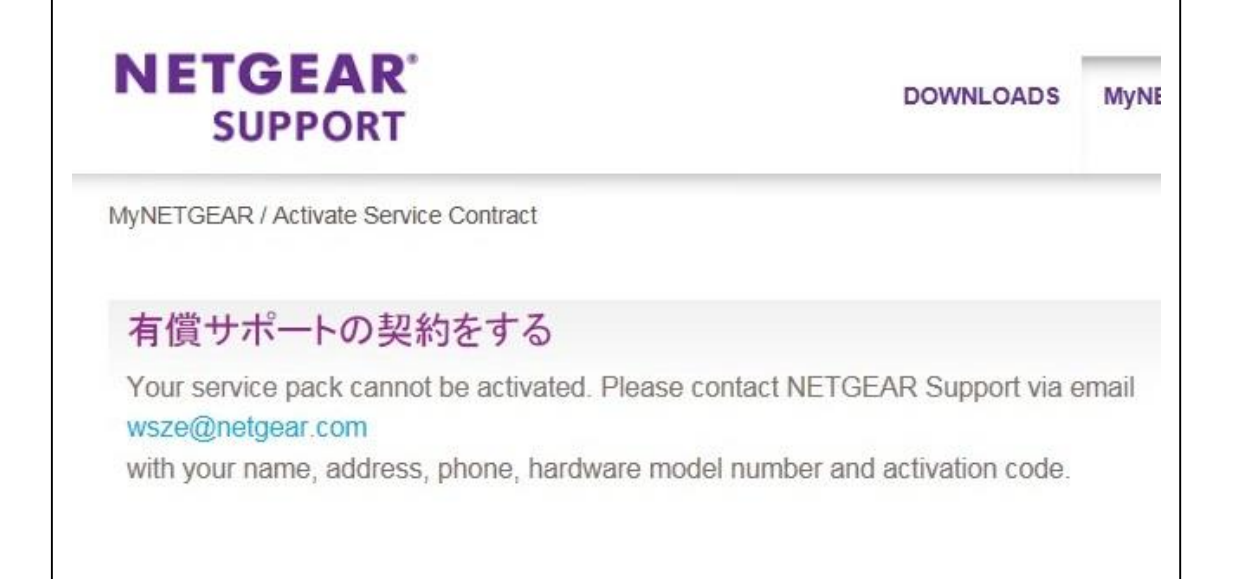

5. 有償サービスサービスパックの情報が出たら「継続」をクリックします。

| NETGEAR'<br>SUPPORT                                                                      | DOWNLOADS                  | MyNETGEAR       | COMMU |
|------------------------------------------------------------------------------------------|----------------------------|-----------------|-------|
| MyNETGEAR / Activate Service Contract                                                    |                            |                 |       |
| 有償サポートの契約をする                                                                             |                            |                 |       |
| サポートカード <b>Japan: Advanced Replacement 1 ye</b><br>サ <i>ー</i> ビスを購入します。 <b>GS752TP</b> ( | ear contract - Next Busine | ess Day service | 有償    |
| 下の継続をクリックします。                                                                            |                            |                 |       |
| 継続,                                                                                      |                            |                 |       |

6. 登録情報が表示されたら作業完了です。複数製品の登録を行う場合は手順2.から繰り返します。

"これはできない"と下記に表示されますが、これは表示上の問題です。 言語を English にすると、同じ場所に下記のメッセージが表示されます。

To purchase a new contract for your product, visit "My Products", select the product and click on "Purchase Service Contract".

日本の有償サポート購入は、オンラインでの取り扱いはしておりませんので、 代理店までお問い合わせ頂きます様お願い致します。

| NETGEAR <sup>®</sup><br>SUPPORT                                            | DOWNLOADS    |              | MyNETGEAR | COMMUN |
|----------------------------------------------------------------------------|--------------|--------------|-----------|--------|
| MyNETGEAR / Service Contracts                                              |              |              |           |        |
| サービス契約                                                                     |              |              |           |        |
| 契約                                                                         | 購入日          | 契約終了日間       | 寺 契約シリアル  | /番号    |
| Japan: Advanced Replacement 1 year contract - Next<br>Business Day service | Apr 28, 2016 | Jun 26, 201  | 7         |        |
| Japan: Advanced Replacement 1 year contract - Next<br>Business Day service | Apr 28, 2016 | Jun 17, 201  | 7         |        |
| Japan: Advanced Replacement 1 year contract - Next<br>Business Day service | Jun 27, 2015 | Jun 26, 201  | 6         |        |
| Japan: Advanced Replacement 1 year contract - Next<br>Business Day service | Jun 18, 2015 | Jun 17, 2016 | 5         |        |
| こわけできたい                                                                    |              |              |           |        |